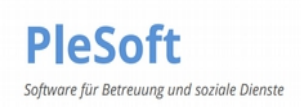

# In nur 9 Schritten zum Governikus eBO Postfach

### Schritt 1: Die eBO Lizenzerweiterung in Ihrer PleSoft Betreuung §BtG Software freischalten

Gehen Sie im PleSoft §BtG Programm auf den Menüpunkt: Datei - Versionswechsel

Setzen Sie den **Haken** bei Governikus Com Vibilia und drücken Sie **OK**. **Starten** Sie danach das Programm neu.

| Momentane Version:<br>Einzelplatzlizenz, Version 6                                                                     | 5.00 |                              |                                            |
|----------------------------------------------------------------------------------------------------|------|------------------------------|--------------------------------------------|
| <ul> <li>Neue Version:</li> <li>Einzelplatzlizenz, kostenpflichtig</li> <li>Netzwerklizenz, kostenpflichtig</li> </ul> |      | Zusatz<br>⊠ Konter<br>Schuld | modul<br>iverwaltung /<br>len- regulierung |
| • Einzelplatzlizenz für Ehrenamtlic                                                                                    | he   | ©Goverr<br>Vibilia           | nikus COM                                  |
| Programmart(en):<br>Betreuung §BtG<br>Easy-ASB<br>Easy-BeWo<br>Easy-Budget<br>Suchtberatung-KDS<br>Easy-InsO           | C    | 9k                           | Abbrechen                                  |

Sie erhalten anschließend noch einen Hinweis zur Kostenpflicht.

#### Anforderung des Freischaltcodes und die Lizenzierung des eBO Programms

Nach dem Neustart des §BtG Programms erscheint die Freigabemaske.

Drücken Sie auf **Freischaltcode anfordern** und folgen Sie den Anweisungen zum E-Mail Versand. Sie werden von PleSoft, in der Regel innerhalb eines Werktages, eine E-Mail mit dem Freischaltcode erhalten.

| Das Programm ist noch nicht freig<br>werden.                              | jeschaltet! Es                 | kann aber nos                   | oh bis 22.12.2                | 023 benutzt           |         |
|---------------------------------------------------------------------------|--------------------------------|---------------------------------|-------------------------------|-----------------------|---------|
| im es freizuschalten, klicken Sie :<br>reischaltcode, den Sie in die unte | auf 'Freischah<br>In stehenden | loode anforder<br>Eingabefelder | n'. Sie erhalt<br>eingeben mü | en dann einen<br>Ssen |         |
| nschrift PleSoft, -Softwareentwicklung-, Sci                              | 35597                          | 2, 91126 Rodeitzen              | embach, Fax: 09               | 2240312145            |         |
| reischaltoole:                                                            |                                | Fit                             | ischaltcode ant               | rdem                  |         |
| Programm freischalten                                                     |                                | Vieller                         |                               | Programm              | heenden |

Tragen Sie bitte den Freischaltcode ein und drücken Sie **Programm freischalten**, um die Lizenz zu aktivieren.

| Freischaltcode: |                |      |        |      |          |           |
|-----------------|----------------|------|--------|------|----------|-----------|
| PKJFS           | MLOM           | JMLE | NQIJ   | LNKL | HJFF     | FDGJ      |
| Programm        | m freischalten |      | Weiter |      | Programm | n beenden |

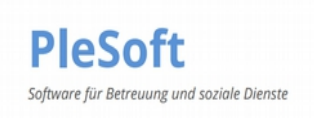

# Schritt 2: Installation von Com Vibilia und der erste Start

Gehen Sie im PleSoft §BtG Programm auf den Menüpunkt: **Datei - Internet Update** Drücken Sie auf **Governikus COM Vibilia downloaden und installieren** 

| Profung ob internetupdate<br>Achtung: Es mus | s ein Zugang zum Interr     | net bestehen Govern       | ikus COM Vibilia                                |
|----------------------------------------------|-----------------------------|---------------------------|-------------------------------------------------|
| Internetpfad                                 |                             |                           | nstallieren                                     |
| http://www.plesoft.                          | de/update                   |                           |                                                 |
| Download                                     |                             |                           |                                                 |
| Update-Info                                  | Abbrechen                   | Auf Update prüfe          | en                                              |
| Momentane Version                            | n: Version 6.00 Release (1  | .4.0.1)                   |                                                 |
| Nächste Aufforderur                          | ng zur Prüfung ob Interneti | update vorhanden ab       | 16.02.2025                                      |
| Hinweis:<br>Sie können diese Pr              | üfuna iederzeit unter Meni  | i Datei/Internetupdate au | <ul> <li>nie prüfen</li> <li>Islösen</li> </ul> |

Folgen Sie bitte den Installationsanweisungen im Governikus Com Vibilia

Hinweis: Das Programm darf nicht auf einem Netzlaufwerk oder NAS installiert werden. Bitte verwenden Sie den vom Setup vorgeschlagenen Pfad: C:\Programme.

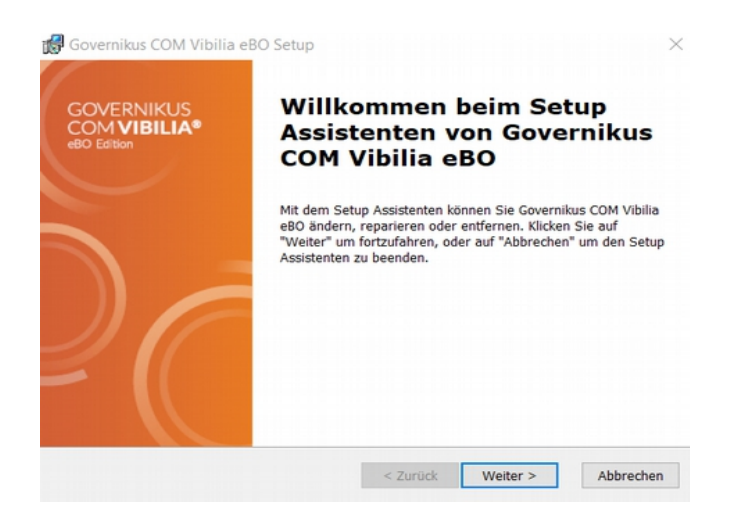

Nach der erfolgreichen Installation und dem ersten Start der Programms werden Sie aufgefordert die **Nutzungsbedienungen zu akzeptieren**.

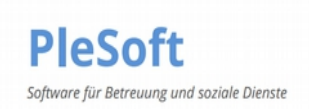

Es folgt nun ein Zwischenschritt im PleSoft §BtG Programm.

Festlegung des Standardverzeichnisses für das Postfach

Das Standardverzeichnis des Betreuungsprogramms wird Ihnen in der Menüleiste: **Hilfe - Info** unter der Bezeichnung **Datenpfad** angezeigt.

| Version 6.00<br>Release: (1.4.0.6)                         | Qk                    |     |
|------------------------------------------------------------|-----------------------|-----|
| Copyright (C)<br>PleSoft<br>-Softwareentwicklung-          | Kundenda              | ten |
| 08562 44799 90 🛛 🖤                                         | Vertrag<br>drucken    | BA  |
| btg@plesoft.de                                             | AV-Vertrag<br>drucken | BA  |
| Programm ist benutzbar bis 31.12.                          | 2030                  |     |
| .net Version: 4.8.09037<br>Installationspfad:<br>C:BETREU\ |                       |     |
| Datenpfad:<br>C:\BETREU\                                   |                       |     |
| Temp-Ordner:                                               |                       |     |

Folgen Sie diesem Verzeichnis und **Erstellen** Sie unter: Betreu\Dokumente den **GOV Ordner**. Z.B. C:\BETREU\DOKUMENTE\GOV

#### <u>Hinweis:</u> Auf einer Terminalserverfarm darf das Standardverzeichnis nicht auf den Terminalservern liegen. Es muss auf einem File-oder Appserver angelegt werden. Bitte kontaktieren Sie bei Fragen unseren Support.

Drücken Sie im Governikus Com Vibilia auf **Auswählen** und suchen Sie den neu angelegten GOV Ordner in Ihrem Verzeichnis und wählen diesen aus. Z.B. C:\BETREU\DOKUMENTE\GOV

| Auswahl Nachrichtenordner                                   |                                         |
|-------------------------------------------------------------|-----------------------------------------|
| Bitte wählen Sie ein Standardverzeichnis aus, in dem alle N | lachrichten abgespeichert werden sollen |
| Dieses gilt für ein- und ausgehende sowie archivierte Nach  | richten.                                |
| Bitte beachten Sie, dass Sie das Standardverzeichnis im Na  | chhinein nicht mehr ändern können!      |
|                                                             |                                         |
|                                                             | Auswähle                                |

Bestätigen Sie mit OK.

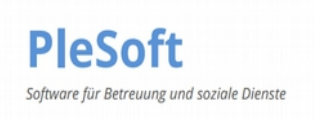

# Schritt 3: Das vorläufige Zertifikat

Wechseln Sie in der Menüleiste auf Postfach - Bearbeiten - Grundeinstellungen

| /isitenkarte | Grundeinstel     | lungen             |                                             |   |  |
|--------------|------------------|--------------------|---------------------------------------------|---|--|
| ostfachnam   | ne               |                    |                                             |   |  |
| Postfachsel  | bluesel          |                    |                                             |   |  |
|              | N                |                    |                                             |   |  |
| ö            | 13               |                    |                                             |   |  |
| Erstellen    | h                |                    | ain Ver, and Esterblösselangenetifikat aus  |   |  |
|              |                  | Bitte Wahlen Sie   | ein ver- und Entschlusselungszertifikat aus | * |  |
| Auswähle     |                  |                    |                                             |   |  |
|              |                  |                    |                                             |   |  |
| Auswanner    |                  |                    |                                             |   |  |
| Schlüs       | ssel-PIN für das | Postfach speichern | und nicht erneut fragen.                    |   |  |
| Schlüs       | ssel-PIN für das | Postfach speichern | und nicht erneut fragen.                    |   |  |
| Schlü:       | ssel-PIN für das | Postfach speichern | und nicht erneut fragen.                    |   |  |
| Schlür       | ssel-PIN für das | Postfach speichern | und nicht erneut fragen.                    |   |  |
| Schlü        | ssel-PIN für das | Postfach speichern | und nicht erneut fragen.                    |   |  |
| Schlü:       | ssel-PIN für das | Postfach speichern | und nicht erneut fragen.                    |   |  |
| Schlü        | ssel-PIN für das | Postfach speichern | und nicht erneut fragen.                    |   |  |

Vergeben Sie einen Postfachnamen: z.B. Ihr VornameNachname, MaxMuster

| Posserense   |                                                                                                    |                     | - |
|--------------|----------------------------------------------------------------------------------------------------|---------------------|---|
| Visitenkarte | Grundeinstellungen                                                                                           |                     |   |
| Postfachname | Safe-MaxMuster                                                                                               |                     |   |
| Postfachschi | üssel                                                                                                    |                     | _ |
| 0            | N                                                                                                    |                     |   |
| **           | 68                                                                                                    |                     |   |
| L FF TOILOP  |                                                                                                    |                     |   |
| Cistelleri   | Bitte wählen Sie ein Ver- und Entschlüssel                                                                   | lungszertifikat aus |   |
| aro a        | Bitte wählen Sie ein Ver- und Entschlüssel                                                                   | lungszertifikat aus |   |
| Auswählen.   | Bitte wählen Sie ein Ver- und Entschlüssel                                                                   | lungszertifikat aus |   |
| Auswählen.   | Bitte wählen Sie ein Ver- und Entschlüssel                                                                   | lungszertifikat aus |   |
| Auswählen.   | Bitte wählen Sie ein Ver- und Entschlüssel<br><br>el-PIN für das Postfach speichern und nicht erneut fragen. | lungszertifikat aus |   |
| Auswählen.   | Bitte wählen Sie ein Ver- und Entschlüssel<br><br>el-PIN für das Postfach speichern und nicht erneut fragen. | lungszertifikat aus |   |
| Auswählen.   | Bitte wählen Sie ein Ver- und Entschlüssel<br><br>el-PIN für das Postfach speichern und nicht erneut fragen. | lungszertifikat aus |   |
| Auswählen.   | Bitte wählen Sie ein Ver- und Entschlüssel<br><br>el-PIN für das Postfach speichern und nicht erneut fragen. | lungszertifikat aus |   |
| Auswählen.   | Bitte wählen Sie ein Ver- und Entschlüssel<br><br>el-PIN für das Postfach speichern und nicht erneut fragen. | lungszertifikat aus |   |
| Auswählen.   | Bitte wählen Sie ein Ver- und Entschlüssel<br><br>el-PIN für das Postfach speichern und nicht erneut fragen. | lungszertifikat aus |   |

Wählen Sie danach Erstellen aus

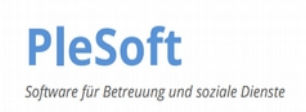

Vergeben Sie nun eine beliebige rein numerische min. 6-Stellige Pin

Bitte notieren Sie sich diese Pin, da diese im späteren Verlauf noch einmal benötigt wird! Gerne können Sie diese PIN auch für das endgültige Zertifikat in Schritt 6 verwenden.

| Name *               | Nicht identifiziert |  |  |
|----------------------|---------------------|--|--|
| Organisation         |                     |  |  |
| Organisationseinheit | ₿                   |  |  |
| Land                 | DE                  |  |  |
| PIN *                |                     |  |  |
|                      |                     |  |  |

Danach drücken Sie Erstellen, das vorläufige Zertifikat wird daraufhin erstellt.

Speichern Sie das vorläufige Zertifikat in Ihren GOV Ordner: Z.B. C:\betreu\dokumente\Gov

| 📕   🗹 📕 🐺 =   C                                  | :\betreu\dokumente\Gov     |                                                 |                    |                        |                         |
|--------------------------------------------------|----------------------------|-------------------------------------------------|--------------------|------------------------|-------------------------|
| Datei Start Frei                                 | geben Ansicht              |                                                 |                    |                        |                         |
| An Schnellzugriff Kopieren I<br>anheften<br>Zwis | Linfügen<br>chenablage     | Verschieben Kopieren<br>nach * nach *<br>Organi | Löschen Umbenennen | Neuer Element *        | Eigenschaften<br>Öffnen |
| ← → ~ ↑ 📕 >                                      | Dieser PC > Windows (C:) > | betreu > dokumente                              | > Gov >            |                        |                         |
| a oli-e                                          | ^ Name                     | ^                                               | Änderungsdati      | um Typ                 | Größe                   |
| 🥏 Dieser PC                                      | osci_governikus            |                                                 | 26.01.2025 12:     | 29 Dateiordner         |                         |
| 🧊 3D-Objekte                                     | 🥪 eBO-Zertifikat.p         | 12                                              | 26.01.2025 11:     | 59 Privater Informati  | io 4 KB                 |
| 📰 Bilder                                         | VorlZert.cer               |                                                 | 26.01.2025 11:     | 27 Sicherheitszertifik | kat 2 KB V              |
| Desktop                                          | VorlZert.p12               |                                                 | 26.01.2025 11:     | 27 Privater Informat   | io 5 KB                 |
| Dokumente                                        | Zugang.txt                 |                                                 | 26.01.2025 12:     | 05 Textdokument        | 1 KB                    |
| Downloads                                        | ~ <                        |                                                 |                    |                        | >                       |

Vergeben Sie bitte einen Dateinamen z.B. Vorl\_Zert und drücken Sie auf Speichern.

| -> - + -> Di       | eser PC > Acer (C:) > betreu > doi | kumente > Gov >  | ~           | 0 0 Go | durchauchen |
|--------------------|------------------------------------|------------------|-------------|--------|-------------|
| rganisieren • Neue | r Ordner                           |                  |             |        | 8= •        |
| Dieser PC          | Name                               | Änderungsdatum   | Typ         | Größe  |             |
| 🗊 3D-Objekte       | osci_governikus                    | 24,11,2023 11:51 | Dateiordner |        |             |
| E Bilder           |                                    |                  |             |        |             |
| Desktop            |                                    |                  |             |        |             |
| E Dokumente        |                                    |                  |             |        |             |
| Downloads          |                                    |                  |             |        |             |
| Musik              |                                    |                  |             |        |             |
| Videos             |                                    |                  |             |        |             |
| L Acer (C:)        |                                    |                  |             |        |             |
| - Data (D:)        |                                    |                  |             |        |             |
| Dateiname: Vor     | Zert                               |                  |             |        |             |
| Dateityp:          |                                    |                  |             | -      |             |
|                    |                                    |                  |             | 6      |             |

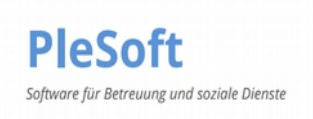

#### Geben Sie hier nun die PIN ein und bestätigen Sie alle Meldungen mit OK.

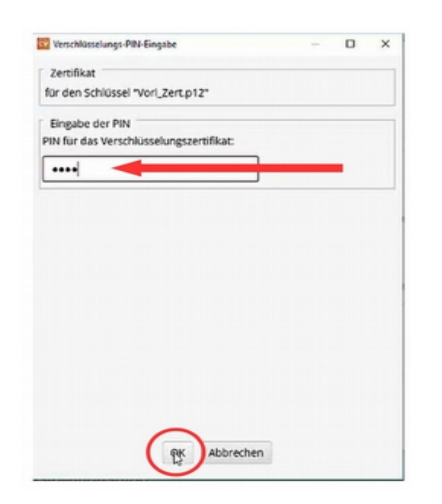

| visitenkarte G  | undeinstellungen                                        |  |
|-----------------|---------------------------------------------------------|--|
| Postfachname    | Safe-JosipRocek                                         |  |
| Postfachschlüss | el                                                      |  |
|                 | Inhaber Nicht identifiziert                             |  |
| 0               | Aussteller Nicht identifiziert                          |  |
| Erstellen       | Gültig bis 24.11.2026, 11:54:55 MEZ                     |  |
| 6               | ▼ Details                                               |  |
| Auswählen       | Inhaber                                                 |  |
|                 | Name Nicht Identifiziert                                |  |
|                 | Land DE                                                 |  |
| Schlüssel-      | PIN für das Postfach speichern und nicht erneut fragen. |  |
|                 |                                                         |  |
|                 | $\cap$                                                  |  |

# Schritt 4: Die Freischaltung des eBO Postfaches

Wählen Sie aus der Governikus Com Vibilia Menüleiste: Postfach - Benutzername und Kennwort für SAFE Registrierung

| Benutzername un                                                                                                    | f Kennwort für SAFE-Registrierung                                                                                                    | - 0                                                                                                    | ×         |
|----------------------------------------------------------------------------------------------------|----------------------------------------------------------------------------------------------------|----------------------------------------------------------------------------------------------------|-----------|
| Nach der initialer<br>Registrierungsvo<br>Registrierungsclie<br>ein Benutzernam<br>werden.                          | Anlage eines eBO-Postfachs mit Eintrag im<br>gang und die Freischaltung eines eBO-Postf.<br>Int fortgesetzt werden. Für die Anmeldung a<br>e und ein Kennwort benötigt. Diese beiden A                                                                       | SAFE-Verzeichnisdienst muss der<br>achs über den SAFE-<br>m SAFE-Registrierungsclient werde<br>Angaben können im Folgenden erst                    | n<br>ellt |
| Als Benutzernam                                                                                                    | e wird automatisch die Nutzer-ID des eBO-P                                                                                                    | ostfachs verwendet.                                                                                                    |           |
| Das Kennwort mu<br>Kategorien entha<br>Kennwörter, die e<br>Geburtsdatum, K<br>usw.) und Wörter<br>Das Kennwort win | uss aus mindestens 8 Zeichen bestehen und<br>Iten: Großbuchstaben, Kleinbuchstaben, Ziff<br>inen Bezug zu Ihrer Benutzerkennung habe<br>raftfahrzeugkennzeichen,<br>, die im Duden oder einem Wörterbuch aufg<br>rd nicht gespeichert und kann jederzeit neu | muss Zeichen aus vier der folgend<br>ern, Sonderzeichen. Vermeiden Sie<br>n (z. B. nicht Benutzerkennung, Na<br>eführt werden.<br>erstellt werden. | en<br>me, |
| Benutzername                                                                                                    | DE.Justiz. MXXX MXXXX XXXX MXXXXXX                                                                                                    | XXXXXXXX                                                                                                    |           |
| Kennwort                                                                                                    |                                                                                                    |                                                                                                    |           |
| Den eBO-Reg0                                                                                                    | lient der Justiz finden Sie hier: https://safe.sa                                                                                                    | fe-justiz.de/ebo-registrierung/                                                                                                    |           |
|                                                                                                    | OK Abbrechen                                                                                                    |                                                                                                    |           |

Bitte **vergeben Sie hier ein Kennwort** nach den aufgeführten Vorgaben. Bestätigen Sie die Eingabe mit **OK** und schließen damit das Fenster.

Bitte notieren Sie sich dieses Kennwort, da es im späteren Verlauf noch einmal benötigt wird!

Bitte **schließen** Sie danach das COM Vibilia eBO. Durch diesen Vorgang wir das Kennwort an die Registrierungsstelle übermittelt.

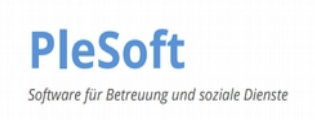

Öffnen Sie das Governikus Com Vibilia wieder und wählen Sie aus der Menüleiste: Postfach - Benutzername und Kennwort für SAFE Registrierung

| Benutzername ur                                                                                                    | nd Kennwort für SAFE-Registrierung |                     |               |                |   | ~ |  |
|----------------------------------------------------------------------------------------------------|------------------------------------|---------------------|---------------|----------------|---|---|--|
| Nach der initialen Anlage eines eBO-Postfachs mit Eintrag im SAFE-Verzeichnisdienst muss der<br>Registrierungsvorgang und die Freischaltung eines eBO-Postfachs über den SAFE-<br>Registrierungsclient fortgesetzt werden. Für die Anmeldung am SAFE-Registrierungsclient werden<br>ein Benutzername und ein Kennwort benötigt. Diese beiden Angaben können im Folgenden erstellt<br>werden.                                                                                                    |                                    |                     |               |                |   |   |  |
| Als Benutzername wird automatisch die Nutzer-ID des eBO-Postfachs verwendet.                                                                                                    |                                    |                     |               |                |   |   |  |
| Das Kennwort muss aus mindestens 8 Zeichen bestehen und muss Zeichen aus vier der folgenden<br>Kategorien enthalten: Großbuchstaben, Kleinbuchstaben, Ziffern, Sonderzeichen. Vermeiden Sie<br>Kennwörter, die einen Bezug zu Ihrer Benutzerkennung haben (z. B. nicht Benutzerkennung, Name,<br>Geburtsdatum, Kraftfahrzeugkennzeichen,<br>usw.) und Wörter, die im Duden oder einem Wörterbuch aufgeführt werden.<br>Das Kennwort wird nicht gespeichert und kann jederzeit neu erstellt werden. |                                    |                     |               |                |   |   |  |
| Benutzername                                                                                                    | DE.Justiz.                         | XXXXXXXXXXX         | XXXXXX        |                |   |   |  |
| Kennwort                                                                                                    |                                    |                     |               |                |   |   |  |
| Den eBO-Reg                                                                                                    | Client der Justiz finden Sie hier  | https://safe.safe-j | ustiz.de/ebo- | registrierung/ | 1 |   |  |
| OK Abbrechen                                                                                                    |                                    |                     |               |                |   |   |  |

Öffnen Sie den eBO-RegClient unter diesem Pfad: https://safe.safe-justiz.de/ebo-registrierung/

# Wählen Sie Anmeldung mit Benutzernamen/Kennwort

| Regist<br>elektronische Bürg                                                           | rrierung für das besondere<br>er- und Organisationenpostfach (eBO)                                       |
|----------------------------------------------------------------------------------------|----------------------------------------------------------------------------------------------------|
| Nachdem Sie sich angemeldet haben, können Sie die Registrierung ihre:<br>nformationen. | s eBOs hier abschließen. Sollten Sie noch keine eBO-Software eingerichtet haben, finden Sie hier weitere |
| Anmeldung mit Benutzername / Kennwort                                                  | Anmeldung mit dem Online-Ausweis                                                                         |
| Neues Kennwort anfordern                                                               |                                                                                                    |

Geben Sie hier nun den **Benutzernamen** und das vergebene **Kennwort** ein.

| E.Justiz.a97be68f-65f0-44e9-a98f-0f4445d2f030.ba2e |  |
|----------------------------------------------------|--|
| inwort                                             |  |
|                                                    |  |
|                                                    |  |
|                                                    |  |
| nmelden                                            |  |

Drücken Sie Anmelden.

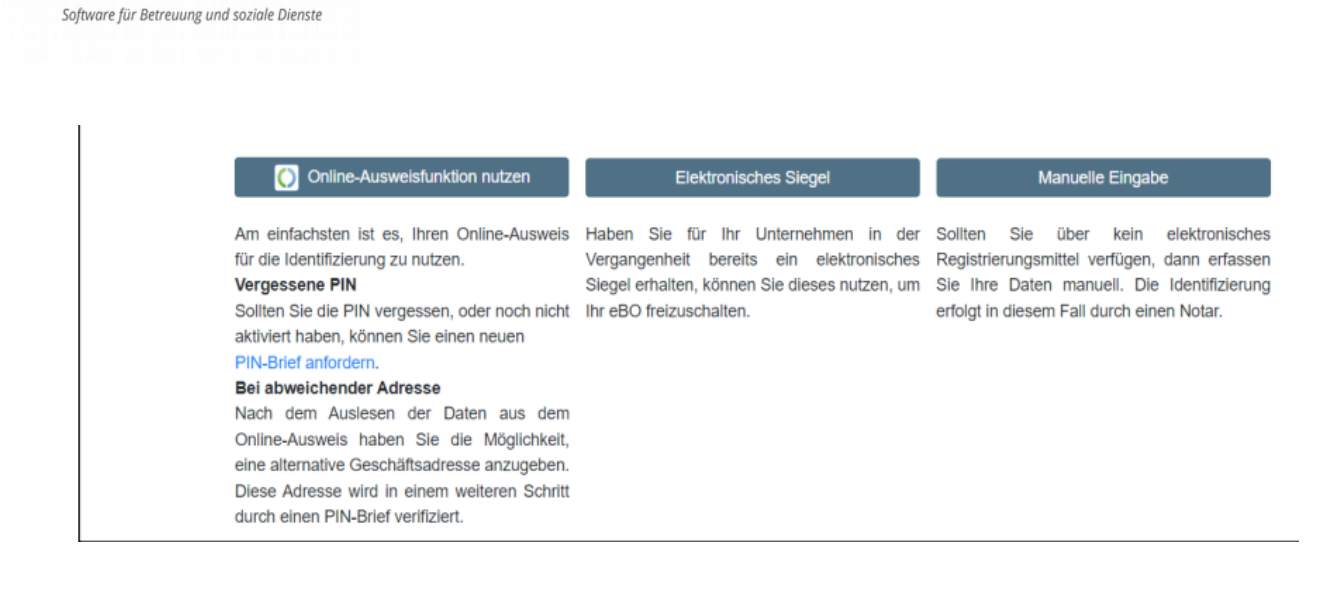

**PleSoft** 

Die **Manuelle Eingabe** verwenden Sie bitte als Juristische Person z.B. als Betreuungsverein oder wenn Sie keinen elektronischen Personalausweis besitzen.

Die **Online Ausweisfunktion** können Sie als Einzelbetreuer und einem Personalausweis mit Online Funktion nutzen.

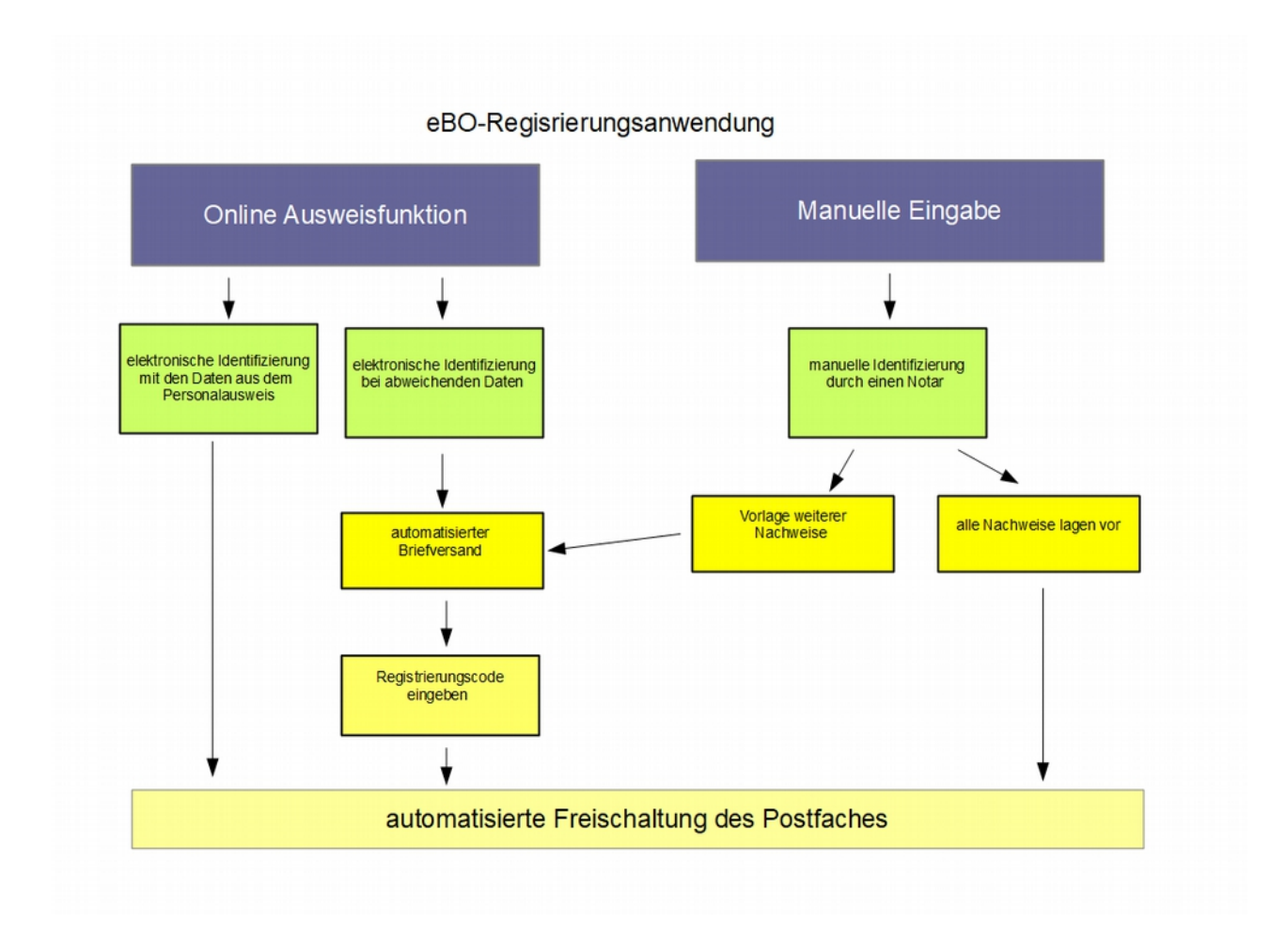

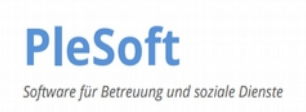

### Schritt 5: Die elektronische Identifizierung mit Personalausweis und AusweisApp2

Um sich mit Hilfe Ihres Personalausweises identifizieren zu können, müssen Sie die **AusweisApp2** auf ihrem **Rechner** installieren. Folgen Sie bitte dem Link:

https://www.ausweisapp.bund.de/download

Sie können zum Einlesen Ihres Personalausweises ein NFC-Fähiges Smartphone verwenden. Auch auf Ihrem **Smartphone** müssen Sie die **AusweisApp2** aus dem jeweiligen App-Store installieren.

Als kostengünstige Alternative zum NFC-Smartphone empfehlen wir ein geeignetes Kartenlesegerät. Eine Aufstellung kompatibler Geräte finden Sie hier:

https://www.ausweisapp.bund.de/kompatible-kartenleser

Nach der Installation öffnen Sie zunächst die AusweisApp2 auf ihrem Rechner.

<u>Hinweis:</u> Ihr Rechner und Ihr Smartphone/Kartenlesegerät müssen sich im selben LAN/WLAN-Netz befinden!

Erzeugen Ihrer selbstgewählten 6-stelligen PIN

Sollte Ihre selbstgewählte, sechsstellige PIN bereits vorliegen so überspringen Sie bitte diesen Punkt.

Startet Sie die AusweisApp2 auf Ihrem Rechner und drücken Sie PIN ändern.

| G Startseite |                |                         | - a × |
|--------------|----------------|-------------------------|-------|
| PIN          | ändern         | Meine Daten<br>einsehen |       |
| Eins         | }<br>tellungen | (?)<br>Hilfe            |       |

Drücken Sie auf 5-stellige Transport-PIN

| We unterscheiden sich die PN-Acten?      Setstige PIN     Setstige PIN Setstige PIN-Rücksetzdienst erhalten     Setstige Transport-PIN     Bei Beatragung des Austweises als Brief erhalten |    | Was für eine PIN haben Sie?                                                  |   |   |
|----------------------------------------------------------------------------------------------------|----|------------------------------------------------------------------------------|---|---|
| S-stellige PIN     Sebst gewählt oder per PIN-Rücksetzdienst erhalten     S-stellige Transport-PIN     Bei Beartragung des Ausweises als Brief erhalten                                     |    | Wie unterscheiden sich die PIN-Arten?                                        |   |   |
| S-stellige Transport-PIN<br>Bei Beantragung des Ausweises als Brief erhalten                                                                                                    | 60 | 6-stellige PIN<br>Selbst gewählt oder per PIN-Rücksetzdienst erhalten        | > |   |
|                                                                                                    | 50 | 5-stellige Transport-PIN<br>Bei Beantragung des Ausweises als Brief erhalten | > | - |
| Verloren, vergessen oder nie erhalten                                                                                                    | 0  | Keine PIN<br>Verloren, vergessen oder nie erhalten                           | > |   |

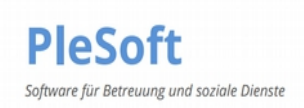

Folgen Sie den Anweisungen in der AusweisApp2 und geben Sie Ihre **5-stelligeTransport-Pin** ein.

#### <u>Hinweis:</u> Ihre 5-stellige Transport-PIN haben Sie von Ihrer zuständigen Ausweisbehörde erhalten.

Vergeben Sie eine selbstgewählte 6-stellige Pin und folgen Sie den Anweisungen. Diese **selbstgewählte 6-stellige Pin** wird danach auf Ihren **Ausweis gespeichert**.

Wechseln Sie anschließend zurück zu ihrem Browser in den eBO-RegClient und klicken Sie auf **Online Ausweisfunktion nutzen** 

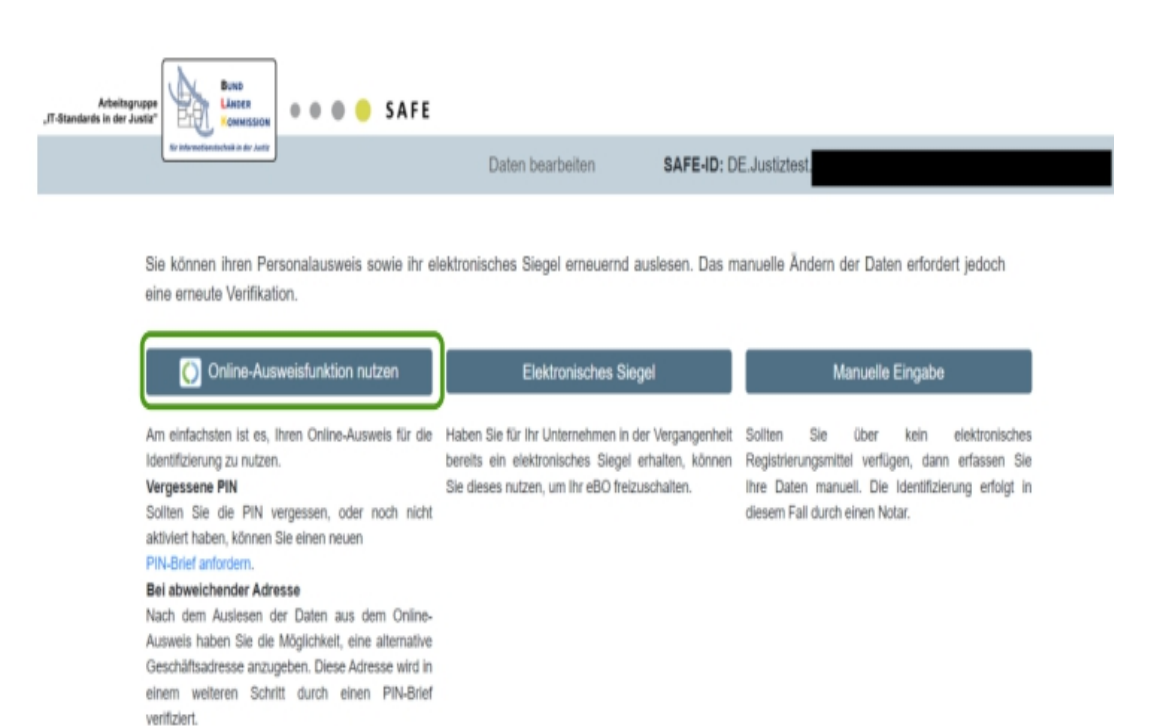

#### Bitte drücken Sie Weiter zur PIN-Eingabe

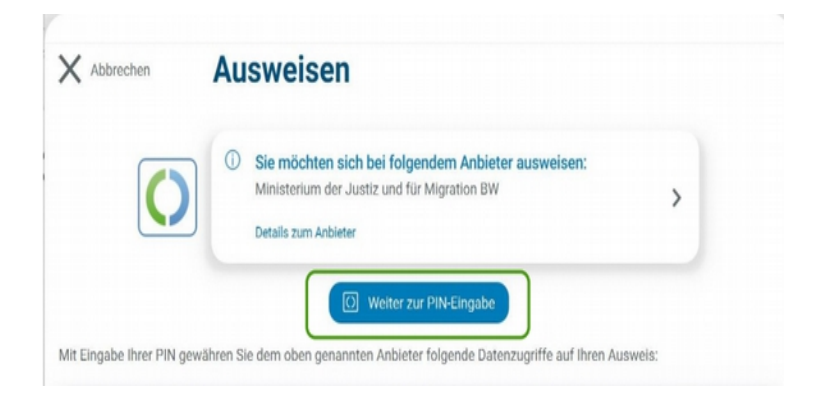

Folgen Sie den Anweisungen der AusweisApp2 und geben Sie Ihre **selbstgewählte 6-stellige Ausweis PIN** ein.

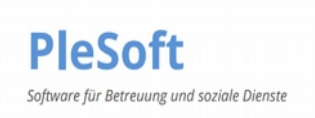

Öffnen Sie auf Ihrem Smartphone die Ausweis App und gehen Sie auf den Reiter **Kartenleser** Drücken Sie danach auf **Gerät koppeln.** 

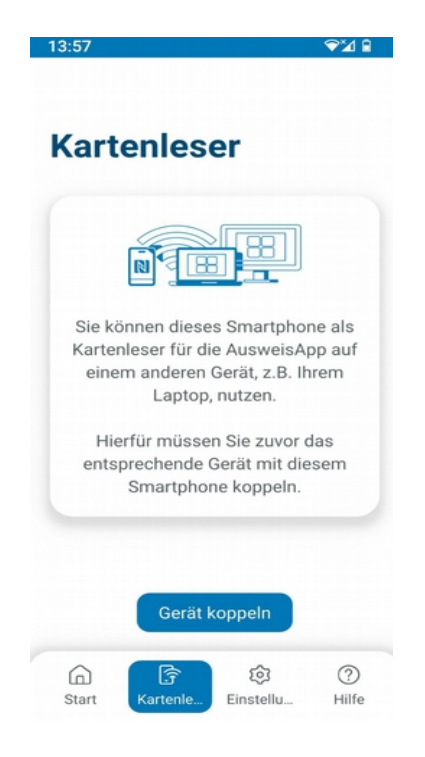

Nach der Kopplung mit Ihrem Smartphone oder einem Kartenlesegerät fordert Sie nun die App auf, den Ausweis einzulesen.

<u>Hinweis:</u> Sollten Sie Schwierigkeiten mit der Ausweiserkennung haben, so empfehlen wir alle Hüllen und Cases zu entfernen. Durch leichtes bewegen des Ausweises im Kopfbereich des Smartphones können Sie die optimale Position ermitteln.

| × Abbrechen | Ausweisen                                                                                                    |
|-------------|----------------------------------------------------------------------------------------------------|
|             |                                                                                                    |
|             | 1 3                                                                                                    |
|             | Ausweis auflegen                                                                                                    |
|             | Es wurde kein Ausweis erkannt. Bitte folgen Sie den Anweisungen auf Ihrem<br>Smartnhone (verbunden mit "221013166") um es als Kastenleses zu vervenden |

Ihre Daten werden aus Ihrem Personalausweis ausgelesen und es öffnet sich der Dialog **Daten bearbeiten**. Klicken Sie hier auf **Weiter**.

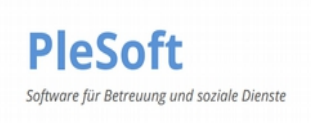

# Schritt 6: Die Erstellung des endgültigen Zertifikats

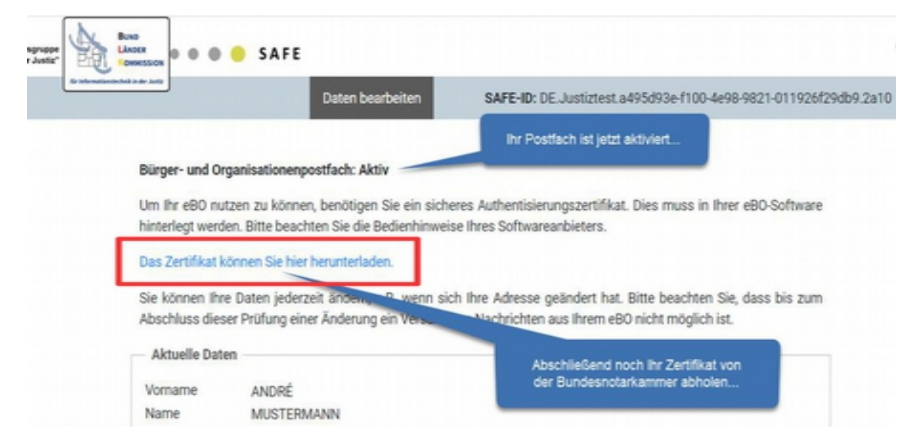

Klicken Sie auf Das Zertifikat können Sie hier herunterladen

#### Klicken Sie auf Anmelden zur Zertifikatserstellung

| Zertifikatserstellung                                    |
|----------------------------------------------------------|
| Herzlich Willkommen!                                     |
| hier haben Sie die Möglichkeit, eine Zertifikatsdatei fi |
| Anmelden zur Zertifikatserstellung                       |
| • Anmeldezertifikat (eBO, Wettbewerbsregister, SAF       |
| Für die Anmeldung an den Anwendungen der lu              |

Im nächsten Fenster geben Sie ihre Safe-ID und Ihr Kennwort aus Schritt 4 ein.

Drücken Sie nach der Dateneingabe auf Anmelden

| Anmelden mit Benutzername und Kennwort |
|----------------------------------------|
| Benutzername oder SAFE-ID              |
| Kennwort                               |
| Anmelden                               |
| Kennwort ändern oder zurücksetzen      |

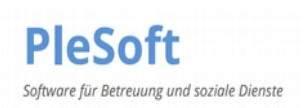

Sie werden nun aufgefordert, eine **PIN** für das endgültige Zertifikat zu vergeben. Bitte vergeben Sie eine beliebige min. 6-stellige **PIN** und wiederholen Sie diese. Klicken Sie danach auf **Zertifikat erstellen**.

| Zertifikatser                                                     | rstellung                                                                                                    |                                                                                                    |
|-------------------------------------------------------------------|----------------------------------------------------------------------------------------------------|----------------------------------------------------------------------------------------------------|
| Für das Zertifikat wird ein Pa                                    | sswort benötigt. Sie können dies selbst vergeben.                                                                      |                                                                                                    |
| Das Passwort ist für die spät                                     | ere Einbindung der Zertifikate unverzichtbar. Bitte stellen Si                                                         | ie sicher, dass Sie das Passwort sicher aufbewahren!                                                                   |
| •••••                                                             |                                                                                                    | Zertifikat erstellen                                                                                                   |
| linweis für Identitätsadmini                                      | stratoren:                                                                                                    |                                                                                                    |
| Der öffentliche Schlüssel Ihre<br>Zertifikat (p12-Datei) in Ihren | es neuen Zertifikates wird im SAFE-System automatisch unte<br>n Browser einbinden und können sich ab sofort an der Web | er Ihren Nutzerdaten gespeichert. Sie müssen lediglich das<br>5-Anwendung für SAFE-Identitätsadministratoren anmelden. |
|                                                                   |                                                                                                    |                                                                                                    |
|                                                                   |                                                                                                    |                                                                                                    |

# <u>WICHTIG:</u> Diese PIN wird für den Zugriff auf Ihr eBO Konto benötigt. Bitte notieren Sie die endgültige PIN und verwahren Sie diese jederzeit auffindbar an einem sicheren Ort.

Im Anschluss wird das Zertifikat erstellt und kann heruntergeladen werden.

Drücken Sie bitte auf **Zertifikat herunterladen**. Das Zertifikat wird dann in Ihren Standard **Download-Order** geladen.

| Dies ist ein Service der Justiz<br>echnischersupport@safe-jus                                                  | n Zusammenarbeit mit der Bundesnotarkammer. Für te<br>tiz.de. | echnischen Support wenden Sie sich bitte an |
|----------------------------------------------------------------------------------------------------|---------------------------------------------------------------|---------------------------------------------|
| ür das Zertifikat wird ein Pin                                                                                 | benötigt. Sie können dies selbst vergeben.                    |                                             |
| Die Pin ist für die spätere Eini                                                                               | bindung der Zertifikate unverzichtbar. Bitte stellen Sie si   | icher, dass Sie die Pin sicher aufbewahren! |
| ****                                                                                                    |                                                               | Zertifikat herunterladen                    |
| the second second second second second second second second second second second second second second second s |                                                               |                                             |

Speichern Sie das Zertifikat aus Ihrem **Download Ordner** in den **Governikus Ordner** aus Schritt 2: z.B. C:\BETREU\DOKUMENTE\GOV

<u>Hinweis:</u> Wir empfehlen Ihnen das Zertifikat zur besseren Zuordnung mit einem Datum umzubenennen z.B. eBO-Zertifikat\_260125.p12.

| C:\betreu\dokumente\Gov |                                                       |                                |            |            |                 |                                         |            |                                                                                                    |
|-------------------------|-------------------------------------------------------|--------------------------------|------------|------------|-----------------|-----------------------------------------|------------|----------------------------------------------------------------------------------------------------|
| reigeben                | Ansicht                                               |                                |            |            |                 |                                         |            |                                                                                                    |
| n Einfügen              | Ausschneiden<br>Pfad kopieren<br>Verknüpfung einfügen | Verschieben Kopieren<br>nach • | Löschen Um | benennen   | Neuer<br>Ordner | ™ Neues Element ▼ 1 Einfacher Zugriff ▼ | Eigenschar | → Öffnen ▼ Image: Bearbeite ften  Image: Bearbeite ften  Image: Bearbei |
| ischenablage Organis    |                                                       |                                | isieren    |            |                 | Neu                                     |            | Öffnen                                                                                                    |
| > Dieser PC             | C > Windows (C:) >                                    | betreu > dokumente             | e > Gov    | -          |                 |                                         |            |                                                                                                    |
| ^                       | Name                                                  | ^                              | Ände       | erungsdatu | im              | Тур                                     | Größ       | e                                                                                                    |
|                         | governikus                                            |                                | 26.01      | .2025 12:2 | 9               | Dateiordner                             |            |                                                                                                    |
|                         | 🥺 eBO-Zertifikat_2                                    | 60125.p12                      | 26.01      | .2025 11:5 | 9               | Privater Informati                      | 0          | 4 KB                                                                                                    |
| 5                       | Von-2                                                 |                                | 26.01      | .2025 11:2 | 7               | Sicherheitszertifik                     | at         | 2 KB                                                                                                    |
|                         | 🥝 VorlZert.p12                                        |                                | 26.01      | .2025 11:2 | 7               | Privater Informati                      | 0          | 5 KB                                                                                                    |
|                         | Zugang.txt                                            |                                | 26.03      | .2025 12:3 | 9               | Textdokument                            |            | 1 KB                                                                                                    |
|                         |                                                       |                                |            |            |                 |                                         |            |                                                                                                    |

# <u>WICHTIG:</u> Wir empfehlen Ihnen eine Sicherungskopie des Zertifikates zu erstellen. Bei Verlust des Zertifikats haben Sie keinen Zugriff mehr auf Ihr Postfach!

## Schritt 7: Die Einbindung des Zertifikats im Com Vibilia eBO

Starten Sie das Programm Com Vibilia eBO neu. Geben Sie nun die **PIN für ihr vorläufiges Zertifikat** aus Schritt 3 ein.

| Eingabe der PIN         |                  |
|-------------------------|------------------|
| PIN für das Verschlüsse | lungszertifikat: |
|                         |                  |
|                         |                  |
|                         | OK Abbrechen     |

Drücken Sie auf OK.

| 🔯 Bürger-  | und Orga | anisat | ionenpostfach (e | BO) - safe-inab | uerkel - (C:\b | etreu\dokur | mente\Gov\osci_governikus\e | BO_justi: | z)     |
|------------|----------|--------|------------------|-----------------|----------------|-------------|-----------------------------|-----------|--------|
| Datei      | Postfa   | ach    | Nachricht        | Optionen        | Extras         | Server      | Hilfe                       |           |        |
| +          | +        | Ne     | u                |                 |                |             | Ctrl+Shi                    | ft+N      |        |
| Neu        | )        | Öff    | nen              |                 |                |             | Ct                          | rl+O      | Empfan |
|            | [→       | Sch    | ließen           |                 |                |             | Ct                          | rl+W      |        |
| Eir        | 1        | Bea    | arbeiten         |                 |                |             | C                           | trl+1     |        |
|            | AB       | Ber    | nutzername u     | ind Kennwort    | t für SAFE-    | Registrier  | ung C                       | trl+2     |        |
| - AL       | ×        | Lös    | chen             |                 |                |             | Ctrl+Shift+Back S           | pace      |        |
| <b>G</b> e | ¢        | Im-    | oder Exporti     | eren            |                |             | Ctrl+Shi                    | ift+₊J    |        |
| Ar         | chiv     |        |                  |                 |                |             |                             |           | +      |

Klicken Sie im Com Vibilia eBO in der Menüleiste auf Postfach - Bearbeiten

Wechseln Sie im Fenster auf die Grundeinstellungen und Klicken Sie auf Auswählen

| ostfachname       | einstellungen                                       |      |   |
|-------------------|-----------------------------------------------------|------|---|
| Postfachschlüssel |                                                     |      |   |
| 0                 | Inhaber                                             |      |   |
| Erstellen         | Aussteller SAFE Postfach CA 2021                    |      |   |
|                   | Gültig bis 25.01.2032, 11:49:44 MEZ                 |      |   |
| Auswählen         | ▼ Details                                           |      |   |
|                   | Inhaber                                             |      | î |
|                   | Name                                                |      |   |
|                   |                                                     | <br> | ~ |
| Schlüssel-PIN     | für das Postfach speichern und nicht erneut fragen. |      |   |

Wählen Sie Ihr endgültiges Zertifikat aus Ihrem GOV Verzeichnis: Z.B. C:\BETREU\DOKUMENTE\GOV aus und drücken Sie auf **Öffnen** 

| Verschlüsselungszertifikat auslesen                            |             |                              |                  |                     |       | × |
|----------------------------------------------------------------|-------------|------------------------------|------------------|---------------------|-------|---|
| $\leftarrow \rightarrow \checkmark \uparrow$ ] > Dieser PC > W | Vindows (C: | ) > betreu > dokumente > Gov |                  | ✓ Ů Gov durchsu     | ichen | ٩ |
| Organisieren • Neuer Ordner                                    |             |                              |                  |                     | E • 🖬 | 0 |
| 💈 oli-e                                                        | ^           | Name                         | Änderungsdatum   | Тур                 | Größe |   |
| ieser PC                                                       |             | osci governikus              | 26.01.2025 12:29 | Dateiordner         |       |   |
| 🧊 3D-Objekte                                                   | - 1         | BO-Zertifikat_020425.p12     | 26.01.2025 11:59 | Privater Informatio |       |   |
| 📰 Bilder                                                       |             | S VorlZert.p12               | 26.01.2025 11:27 | Privater Informatio |       |   |
| Desktop                                                        |             |                              |                  |                     |       |   |
| Dokumente                                                      |             |                              |                  |                     |       |   |
| Downloads                                                      |             |                              |                  |                     |       |   |
| 👌 Musik                                                        |             |                              |                  |                     |       |   |
| 📕 Videos                                                       |             |                              |                  |                     |       |   |
| 📜 Windows (C:)                                                 |             |                              |                  |                     |       |   |
| - Volume (D:)                                                  |             |                              |                  |                     |       |   |
| DVD-RW-Laufwerk (E:)                                           |             |                              |                  |                     |       |   |
| Econtend (F:)                                                  |             |                              |                  |                     |       |   |

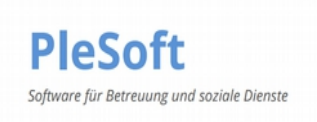

Sie werden jetzt wieder aufgefordert die **PIN** einzugeben. Dies ist die zuletzt vergebene **endgültige PIN** aus Schritt 6.

Klicken Sie auf **OK** und Ihr Zertifikat wird nun eingebunden und angezeigt.

#### Schritt 8: Die Eingabe der eBO Stammdaten in der PleSoft Betreuung §BtG Software

Tragen Sie die Safe ID In den Stammdaten ein. Gehen Sie hierzu im PleSoft Betreuung §BtG Programm in der Menüleiste auf **Stammdaten - Betreuer** 

| DE Mail: |                                                | 5 |
|----------|------------------------------------------------|---|
| SAFE-ID: | DE.Justiz.XXXXXXXXXXXXXXXXXXXXXXXXXXXXXXXXXXXX |   |
| Sonst:   |                                                | ۲ |

Gehen Sie im PleSoft §BtG Programm in der Menüleiste auf **Stammdaten - Amtsgerichte** Tragen Sie hier die **Safe-ID Adressen** der Amtsgerichte ein.

Die Adressen der Amtsgerichte können Sie dem Com Vibilia Adressbuch entnehmen

Im Programm Com Vibilia eBO klicken Sie in der Menüleiste auf Extras - Adressbuch.

Suchen Sie nach ihrem Amtsgericht und drücken danach auf Details.

|          | lame/Firma    |             |             | <ul> <li>enthalt</li> </ul> | Amtsgerich | t Nürnberg |          |            |      | <    |
|----------|---------------|-------------|-------------|-----------------------------|------------|------------|----------|------------|------|------|
| Gefund   | ene Einträge  |             |             |                             |            |            |          |            |      |      |
| Rollen   | ID Organis    | Organis     | Anrede      | Akadem                      | Vorname    | Name/Fi    | Berufstr | Straße     | Haus | inu. |
| egvp_jus | stiz Amtsgeri |             | Juristisch  |                             |            | Amtsgeri   |          | Fürther S  | 110  |      |
| egvp_jus | tiz Registerg |             | Juristisch  |                             |            | Amtsgeri   |          | Flaschen   | 35   |      |
| egvp_be  | b Bezirksre   |             | Juristisch  |                             |            | Bezirksre  |          | Fürther S  | 110  |      |
| egvp_be  | b Prüfstelle5 |             | Juristisch  |                             |            | Verwaltu   |          | Fürther S  | 110  |      |
|          |               |             |             |                             |            |            |          |            |      |      |
| <        | <             | 1 bis 4 von | insgesamt 4 | >                           | >          |            | Treffer  | pro Seite: | 50   | •    |
|          |               |             |             | _                           |            |            |          |            |      |      |

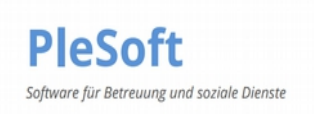

Die **Nutzer-ID/Safe-ID Adresse** können Sie hier **kopieren** und im PleSoft Betreuung §BtG Programm **speichern**.

| /isitenkarte Zertifikat                   |  |
|-------------------------------------------|--|
| Visitenkarte                              |  |
| Nutzer-ID govello-1162835613171-000004590 |  |
| Anrede Juristische Person                 |  |
| Akademischer Grad                         |  |
| Name/Firma Amtsgericht Nürnberg           |  |
| Vorname                                   |  |
| Berufsträgereigenschaft                   |  |
| Organisation Amtsgerichte BY              |  |
| Organisationszusatz                       |  |
| Straße Fürther Straße                     |  |
| Hausnummer 110                            |  |
| Postleitzahl 90402                        |  |
| Ort Nürnberg                              |  |
| Bundesland Bayern                         |  |
| Land DE                                   |  |
| E-Mail                                    |  |
| Mobiltelefon                              |  |
| Telefon 0911/321-01                       |  |
| Fax                                       |  |

Öffnen Sie das Menü **Stammdaten - Amtsgerichte** in der Zeile der **Safe-ID** fügen Sie die kopierten Daten ein.

| echtsberg<br>leißenburg i. Bay. | Name / Or   | t: Ge      | richtsheim   |   |      |      |
|---------------------------------|-------------|------------|--------------|---|------|------|
|                                 | Zusatz:     |            |              |   |      |      |
|                                 | Zusatz für  | Nachl.s.:  |              |   |      |      |
|                                 | Zusatz für  | Vorm. u.P  | flegs.:      |   |      |      |
|                                 | Straße / Po | ostf.: Ric | hterstr. 5   |   |      |      |
|                                 | PLZ Ort:    | 22222      | Gerichtsheim |   |      |      |
|                                 | Tel.:       |            |              |   |      |      |
|                                 | Fax:        | 0911/69    | 749612       |   |      |      |
|                                 | , Tel2.:    |            |              |   | 8    |      |
| Mail:                           | 5           | DE Mail:   |              | 2 | Det  | ails |
|                                 | 830/83      |            |              |   | Info |      |

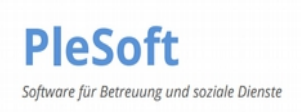

## Schritt 9: Die Schnittstelle, Import- und Exporteinstellungen im Com Vibilia eBO

Öffnen Sie bitte in der Menüleiste im Com Vibilia eBO die Importeinstellungen unter: **Optionen-Importeinstellungen** 

Gehen Sie auf den Reiter Fachdaten.

Klicken Sie auf **Auswählen** und wählen Sie im Explorer den Pfad der Fachdatenablage aus. Z.B: C:\betreu\dokumente\\_governikus

| C:\betreu\dokumente\_gove     | ernikus                                          | Auswähle |
|-------------------------------|--------------------------------------------------|----------|
|                               |                                                  | Löschen  |
| Intervall für automatisches I | mportieren der Nachrichten (mindestens 1 Minute) | 5        |

Setzen Sie die beiden Haken im automatischen Import und geben Sie eine Intervall Zeit an, z.B. 5 Minuten. Bestätigen Sie bitte mit **OK**.

Öffnen Sie danach das **Brief Menü** im PleSoft §BtG Programm und beginnen Sie einen Brief an ein Amtsgericht zu schreiben. Wenn Sie die Safe-ID für diese Amtsgericht hinterlegt haben (siehe Schritt 8) dann ist das **Brief als Mail / eBO** Fenster bunt hinterlegt.

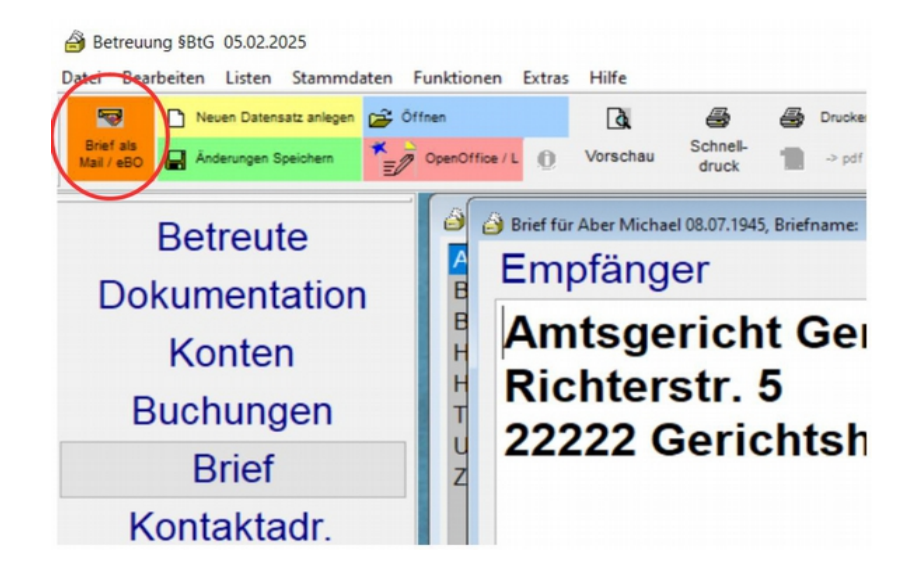

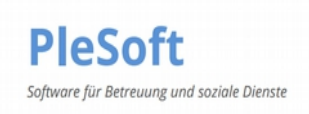

Das Export-Verzeichnis, die Fachdatenablage1

Klicken Sie auf das Fenster Brief als Mail / eBO und gehen Sie auf den Reiter eBO

Klicken Sie dann bei der Fachdatenablage1 auf Bearbeiten.

| uung SBtG                                                                                                    |              |
|----------------------------------------------------------------------------------------------------|--------------|
| Mail eBO                                                                                                    | )            |
| Governikus COM Vibilia eBO                                                                                                    |              |
| Empfänger Nutzer-ID                                                                                                    | ng Handbuch  |
| govello-1162835613171-000004590                                                                                                    |              |
| Betreff:                                                                                                    |              |
| Sachgebiet (optional):                                                                                                    |              |
| - kein Sachgebiet -                                                                                                    | ~            |
| Instanzbehörde (optional): Filter (z.B. Ort):                                                                                                    |              |
| - keine Instanzbehörde -                                                                                                    | ~            |
| Sendungspriorität (optional):                                                                                                    |              |
| - keine Sendungspriorität -                                                                                                    | ~            |
| Einstellungen                                                                                                    |              |
| □ Anhänge benennen                                                                                                    |              |
| Ablage für Nachrichten. Hinterlegter Pfad dazu muss auch vorher im Goverr<br>werden unter Optionen->Importeinstellungen->Fachdaten->Importverzeich | as definiert |
| Fachdatenablage1                                                                                                    | Bearbeiten   |
| ⊴ Governikus COM Vibilia eBO starten<br>Installationspfad                                                                                          |              |
| C:\Program Files\Governikus KG\COM Vibilia eBO\Governikus COM Vibilia                                                                              | a eBO Suchen |
|                                                                                                    |              |
| Ok Abbrechen                                                                                                    |              |

In dieser Ansicht der Fachdatenablage tragen Sie bitte den selben Pfad ein, wie das Importverzeichnis Ihres Com Vibilia eBO aus dem vorhergehenden Schritt. Z.B. C:\betreu\dokumente\\_governikus

| ame der Ablage   | Plad                             |   |                   |
|------------------|----------------------------------|---|-------------------|
| achdatenablage1  | C (BETREU/dokumente/_governikus) |   |                   |
|                  |                                  |   |                   |
|                  |                                  |   |                   |
|                  |                                  |   |                   |
|                  |                                  |   |                   |
|                  |                                  |   |                   |
|                  |                                  |   |                   |
|                  |                                  |   |                   |
|                  |                                  |   |                   |
|                  |                                  |   |                   |
| ame              |                                  |   |                   |
| achdatenablage1  |                                  |   |                   |
| achdatenablager  |                                  |   |                   |
| fad              |                                  |   |                   |
| C:\BETREU\dokume | nte\_governikus\                 |   |                   |
|                  |                                  |   | Suchen            |
|                  |                                  |   |                   |
|                  |                                  |   |                   |
| Mary I           | Veeber                           | 0 | h a wa a h wa a n |
| Neu L            | oschen                           | 0 | bernenmen         |
|                  |                                  |   |                   |

Bestätigen Sie die Eingabe mit Übernehmen.

# Geschafft! Ihr eBO Postfach ist nun installiert und eingerichtet

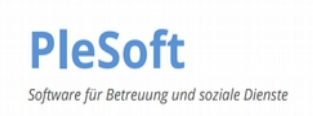

## Weiterführende Informationen:

Die Videoanleitungen: <u>https://www.plesoft.de/schulung/videos/</u>

Governikus Videoanleitung

Governikus Infos: https://www.governikus.de/produkte/com-vibilia-ebo-edition/

Governikus Handbuch

AusweisApp2 Infos: <u>https://www.personalausweisportal.de/anwenderhandbuch.pdf</u> <u>https:// www.personalausweisportal/Von der Einmal-PIN zur eigenen PIN</u> <u>https://www.ausweisapp.bund.de/Download und Anleitung</u> <u>https://www.ausweisapp.bund.de/kompatible-kartenleser</u>

Das Justizportal des Bundes: <u>https://justiz.de/ervvoe/textordner\_fuer\_buerger/index.php</u> <u>eBO Leitfaden</u>

Das Sozialgericht Bayern: https://www.lsg.bayern.de/service/erv/betreuer.php

Registrierungslink eBO: https://safe.safe-justiz.de/ebo-registrierung/#/login

Aktuelle Störungsmeldungen: Aktuelle eBO Störungs-Meldungen